REGISTRATION

### 3. REGISTRATION

Having name clearance (Foreign Company and Partnership Firm, however, do not require name clearance) promoters have to apply for Registration of a new entity.

## a) Registration Application

- i. Click '**Apply for Registration'** option under the <u>**Registration**</u> broad heading in the RJSC Internet Home Page.
- ii. Provide User Name and Password and click button in the User Sign In page.

You will see the **Registration** page:

| Home                             | Downloads                       | Check Fee                 | FAQs    | Conta |
|----------------------------------|---------------------------------|---------------------------|---------|-------|
| Regi                             | stration App                    | lication                  |         |       |
|                                  | Control Page                    |                           |         |       |
| You are about to apply for       | registration online             | e. <u>Click Here</u> to s | see the |       |
| guidennes for onnine appric      | ation.                          |                           |         |       |
| Select Entity Type               |                                 |                           |         |       |
| Entity Type :                    | Private Compa                   | any 💌                     |         |       |
|                                  | Private Compa<br>Public Compan  | iny                       |         |       |
|                                  | Trade Organiza<br>Foreign Compa | ation<br>any              |         | _     |
| Enter Name Clearance Information | on Society<br>Partnership Fir   | rm                        |         |       |
| Submission No. :                 |                                 |                           |         |       |
| Clearance Letter No              | ••                              |                           |         |       |

- iii. Select your entity type by clicking first the drop-down arrow button at the right of **Entity Type** option, and then by clicking the applicable entity type from the drop-down list.
- iv. In case of Foreign Company or Partnership Firm, select your registration office by clicking the applicable one from the drop-down list at the right of the add-in field '**Registration Office'**.
- v. In case of Private Company or Public Company or Trade Organization or Society, enter the Name Clearance Submission No. and Name Clearance Letter No. in the add-in fields **Submission No.** and **Clearance Letter No.** respectively.

vii. Click the

button, and you will see the **Apply for Registration** page:

# **\* REGISTRATION OF PRIVATE OR PUBLIC COMPANY**

| Office of the Registrar of Joint Stock Companies and Firms                                    | Sign Out Home                                                                                             |
|-----------------------------------------------------------------------------------------------|----------------------------------------------------------------------------------------------------|
| Apply for<br>Application Status :Submitted<br>Last saving dated and time :26-MAY-2011 10:32:2 | Registration<br>5 AM                                                                                      |
|                                                                                               | Help                                                                                                    |
| * Required information for complete submission                                                |                                                                                                    |
| Coneral Information (as of Nemorandum an                                                      | d Articlas of Association Form-V(T) Ualo                                                                  |
| A. General Information (as of Memoranuum an                                                   |                                                                                                    |
| 1. Name of the Entity                                                                         | Global Voices Telecom Ltd                                                                                 |
| <ol> <li>2. Entity Type</li> <li>3. Liability Type*</li> </ol>                                | Private Company<br>Limited by Shares                                                                      |
| 4. Address of the Entity*                                                                     | Gulshan                                                                                                   |
| 4. Entity Email Address                                                                       |                                                                                                    |
| <ol> <li>Main Business Objective*</li> <li>Business Sector*</li> </ol>                        | IT and Automation Manufacture and Trade                                                                   |
| <ul> <li>7. Business Sub-Sector*</li> <li>8. Authorized Capital (BDT)*</li> </ul>             | ICT products  Authorized Capital =                                                                        |
| 9. Number of Shares*                                                                          | (Shares No.) X {Value of each share})                                                                     |
| 10. Value of each Share (BDT)*                                                                | 100.00                                                                                                    |
| 11. Minimum No. of Directors*<br>12. Maximum No. of Directors*                                | 2 (Minimum two(2))<br>6 (Maximum fifty(50))                                                               |
| 13. Quorum of AGM/EGM*<br>14. Quorum of Board of Directors' Meeting*                          | 4         (Minimum two(2)) Four         In Word           4         (Minimum two(2)) four         In Word |
| <sup>15.</sup> Duration for Chairmanship (year)                                               | 2                                                                                                    |
| <sup>16.</sup> Duration for Managing Directorship (year)                                      | 2                                                                                                    |
|                                                                                               |                                                                                                    |
|                                                                                               |                                                                                                    |
| b. Qualification Shares of Each Director (as of F                                             | rudes of Association, <u>romital</u> ) <u>neip</u>                                                        |
| 1. Number of Qualification Shares* 1,000                                                      |                                                                                                    |
| 2. Value of each Share (BDT)* <u>10.00</u> 3. Witness to the agreement of taking gua          | lification Shares                                                                                         |
| a. Name of Witness                                                                            |                                                                                                    |
| b. Address of Witness                                                                         |                                                                                                    |
| District                                                                                      | Select V                                                                                                  |
|                                                                                               |                                                                                                    |
| B. Particulars of Body Corporate Subscribers (in<br>of Association)                           | f any, as of Memorandum and Articles <u>Help</u>                                                          |
| SI. Name (of the corporate body) Represented By (name of the representative)                  | Address (of the body corporate) Number of<br>Subscribed<br>Shares                                         |
|                                                                                               | District                                                                                                  |
| Add Row                                                                                       | Remove Row                                                                                                |

|                    | Namo                                                                                                    |                                                                                                    | Position                                                      | Number o      | f Subscribed |   |     |
|--------------------|----------------------------------------------------------------------------------------------------|----------------------------------------------------------------------------------------------------|---------------------------------------------------------------|---------------|--------------|---|-----|
|                    | Md Belal Hossain                                                                                                    |                                                                                                    | Chairman                                                      | Sh            | ares         |   |     |
| ,                  | H.M. Ibrahim                                                                                                    |                                                                                                    | Managing Director                                             | 1,250         |              |   |     |
|                    | aaa sfd                                                                                                    |                                                                                                    | Director                                                      | 100           |              |   |     |
| ise s              | select check box and give addition                                                                                                    | onal information.                                                                                                    |                                                               |               |              | ~ |     |
|                    | Entra                                                                                                    |                                                                                                    |                                                               | -             |              | 4 | Sav |
|                    | Enter                                                                                                    | Information                                                                                                    | Remove Row Edit Informa                                       | ation         |              |   |     |
| îtn                | esses                                                                                                    |                                                                                                    |                                                               |               |              |   | He  |
|                    |                                                                                                    |                                                                                                    |                                                               |               |              |   |     |
|                    |                                                                                                    | Witness 1                                                                                                    |                                                               |               | Witness 2    |   |     |
| ame                | e 77777777777                                                                                                    | 7                                                                                                    | 1. Name                                                       | 6666666666    | -            |   |     |
| aare               | ess ds jghaf                                                                                                    | A                                                                                                    | 2. Address                                                    | dsf dsfjhgsdf | *            |   |     |
| non                | e sdfsd234234                                                                                                    |                                                                                                    | 3. Phone                                                      | 456           |              |   |     |
| atic               | onal ID 234234324                                                                                                    |                                                                                                    | 4. National ID                                                | 23423423      |              |   |     |
| orm<br>1           | is/Documents Present                                                                                                    | ed for Filing By                                                                                                    |                                                               |               | <u>Help</u>  |   |     |
| 2<br>4             | as <b>/Documents Present</b><br>L. Name<br>2. Position<br>4. Address                                                                                                    | ed for Filing By<br>H.M. Ibarahim<br>Managing Dir<br>25/4, Pallabi M<br>District Dh                                                                                                    | ector                                                         |               | <u>Help</u>  |   |     |
| 1<br>2<br>4        | is/Documents Present<br>L. Name<br>2. Position<br>4. Address<br>aration on Registration                                                                                               | ed for Filing By<br>H.M. Ibarahim<br>Managing Dir<br>25/4, Pallabi I<br>District Dh                                                                                                    | ector                                                         | )             | <u>Нер</u>   |   |     |
| 1<br>2<br>4<br>eda | Is/Documents Present<br>1. Name<br>2. Position<br>4. Address<br>aration on Registration<br>1. Name*                                                                                   | ed for Filing By<br>H.M. Ibarahim<br>Managing Dir<br>25/4, Pallabi M<br>District Dh<br>of the Company<br>H.M. Ibrahim                                                                                   | ector   Mirpur,  aka  y Signed By (as of <u>Form-1</u>        | )             | <u>Help</u>  |   |     |
| eda                | Is/Documents Present<br>1. Name<br>2. Position<br>4. Address<br>aration on Registration<br>1. Name*<br>2. Position*                                                                   | ed for Filing By<br>H.M. Ibarahim<br>Managing Dir<br>25/4, Pallabit<br>District Dh<br>of the Company<br>H.M. Ibrahim<br>Director                                                                        | ector  Virpur,  aka  y Signed By (as of <u>Form-1</u>         | )             | <u>Help</u>  |   |     |
| eck                | as/Documents Present<br>1. Name<br>2. Position<br>4. Address<br>aration on Registration<br>1. Name*<br>2. Position*<br>3. Organization (applical<br>for advocate only)                | ed for Filing By H.M. Ibarahim Managing Dir 25/4, Pallabit District Dh of the Company H.M. Ibrahim Director ble                                                                                         | ector ector dirpur, aka y Signed By (as of Form-1             | )             | <u>Help</u>  |   |     |
| eda                | Is/Documents Present<br>1. Name<br>2. Position<br>4. Address<br>aration on Registration<br>1. Name*<br>2. Position*<br>3. Organization (applical<br>for advocate only)<br>4. Address* | ed for Filing By          H.M. Ibarahim         Managing Dir         25/4, Pallabit         District Dh         of the Company         H.M. Ibrahim         Director         ble         3/4,3/Ka, Pall | ector  dirpur,  aka  y Signed By (as of Form-1  abi Mirpur  y | )             | <u>Help</u>  |   |     |

(j)

Enter and save all the information of original registration application page
 Enter Memorandum of Association (MOA)
 Enter Articles of Association AOA a) First (Part-1) b) Then Part-2
 Print the subscriber page of MOA as directed and Form-IX and after signing, upload the signed scanned copy as .ZIP format.
 Check and confirm MOA AND AOA by viewing your entered information.
 Finally Submit the page and continue to get the acknowledgement of payment.

| Edit MOA Information                                                             | View MOA Information      |  |
|----------------------------------------------------------------------------------|---------------------------|--|
| Edit AOA Information                                                             | View/Edit AOA Information |  |
| Softcopy is not uploaded successfully,<br>Please reduce file size as recommended |                           |  |

### Application User Manual, Vol -2: Guidelines for Internet Users

3

| F. Upload Softcopy of Documents                                                                                                    | <u>Help</u> | <b>A</b> |
|----------------------------------------------------------------------------------------------------|-------------|----------|
| 1                                                                                                    |             | Save     |
| 1. Document NameSelect                                                                                                    |             |          |
| 2. Scaned copy (.ZIP<br>(max size 200 KB))                                                                                                    |             |          |
| <ul> <li>Steps:</li> <li>1. Enter and save all the information of original registration application page</li> <li>2. Enter Memorandum of Association (MOA)</li> <li>3. Enter Articles of Association AOA a) First (Part-1) b) Then Part-2</li> <li>4. Print the subscriber page of MOA as directed and Form-IX and after signing, upload the signed scanned copy as .ZIP format.</li> <li>5. Check and confirm MOA AND AOA by viewing your entered information.</li> <li>6. Finally Submit the page and continue to get the acknowledgement of payment.</li> <li>3. Memorandum of Association (include top cover) pages (no.)</li> <li>Upload</li> <li>Lupload</li> <li>Softcopy is not uploaded successfully, Please reduce file size as recommended</li> </ul> |             |          |
| * Required information for complete submission. Submit                                                                                                    |             |          |
| Design & Development: Development Design Consultants Ltd.                                                                                                    | Home        |          |

Follow the top-down guidelines hereinafter for preparing the prescribed Registration Application:

# (A. General Information ....)

- i. Select the liability type of your company by clicking the appropriate one from the drop-down list at the right of **Liability Type** option.
- ii. Write full address of your entity in the **Address of the Entity** text box and select the district applicable to the address by clicking the district drop-down list at the right of **District** option
- iii. Write main business objective at the **Main Business Objective** text box and select the **Business Sector** and **Sub-sector** by clicking the respective drop-down list
- iv. Enter the **Authorized Capital** (BDT), **Number of Shares** and **Value of each Share** (BDT) in the respective field.
- v. Enter the **Minimum No. of Directors** and **Maximum No. of Directors** in the respective field.
- vi. Next enter the Quorum of **AGM/EGM**, Quorum of **Board of Directors' Meeting**, Duration for **Chairmanship** (year), Duration for **Managing Directorship** (year), Number of **Qualification Shares**, Value of **each Share** (BDT) in the respective field.

## (B. Particulars of Body Corporate.....)

vii. Write Name, Represented By, Address and Number of Subscribed Shares of one Corporate Subscriber (if any) in the **'Particulars of Body Corporate...**' table. Click the

button to enter similar information of other corporate subscriber(s) one by one. To delete

entered information of a corporate subscriber, select the respective row by clicking the check box at the left and then click the

## (C. List of Subscribers....)

viii. Click the **button under the 'List of Subscribers...'** table and you will see the '**Particulars of Individual Subscriber...**' entry table to inter information of each individual subscriber/Director....

| Particulars of the Subscriber/Director/Manager/Managing Agent (as of<br>Memorandum and Articles of Association, Form-IX, X, XII) <u>Help</u> |                      |     |  |  |  |  |
|----------------------------------------------------------------------------------------------------|----------------------|-----|--|--|--|--|
|                                                                                                    |                      |     |  |  |  |  |
| 1. Name*                                                                                                    | 1                    |     |  |  |  |  |
| 2. Former Name (if any)                                                                                                    |                      |     |  |  |  |  |
| 3. Father's Name *                                                                                                    |                      |     |  |  |  |  |
| 4. Mother's Name *                                                                                                    |                      |     |  |  |  |  |
| 5. Usual Residential Address*                                                                                                    | À                    |     |  |  |  |  |
| 6. Permanent Address*                                                                                                    | District Select V    |     |  |  |  |  |
|                                                                                                    | District 🛛 Select 💌  |     |  |  |  |  |
| 7. Phone                                                                                                    |                      |     |  |  |  |  |
| 8. Email                                                                                                    |                      |     |  |  |  |  |
| 9. Nationality*                                                                                                    | Select 💙             |     |  |  |  |  |
| 10. Original Nationality other than the prese<br>Nationality                                                                                 | ent 🛛 Select 💙       |     |  |  |  |  |
| 11. Date of Birth                                                                                                    | (dd/mm/yy            | /y) |  |  |  |  |
| 12. TIN (xxx-xxx-xxxx)                                                                                                    |                      |     |  |  |  |  |
| 13. Position                                                                                                    |                      |     |  |  |  |  |
| Oirector                                                                                                    |                      |     |  |  |  |  |
| a. Any other position                                                                                                    | Select 💌             |     |  |  |  |  |
| b. Signing the agreement of takin<br>qualification shares                                                                                    | ng 🕜 Yes 🖱 No        |     |  |  |  |  |
| c. Nominating Entity (if any)                                                                                                    | Select 💌             |     |  |  |  |  |
| C Subscriber                                                                                                    |                      |     |  |  |  |  |
| Any other position                                                                                                    | Select 💌             |     |  |  |  |  |
| C Manager                                                                                                    |                      |     |  |  |  |  |
| C Managing Agent                                                                                                    |                      |     |  |  |  |  |
| C Secretary                                                                                                    |                      |     |  |  |  |  |
| 14. Date of Appointment (as director, mana<br>managing agent)                                                                                | iger, 🔲 🔤 (dd/mm/yy) | /y) |  |  |  |  |
| 15. Other Business Occupation.                                                                                                    |                      |     |  |  |  |  |
| 16. Directorship in other company (s) ( if a                                                                                                 | ( yr                 |     |  |  |  |  |
| 17. Number of Subscribed Shares*                                                                                                    |                      |     |  |  |  |  |
| (Subscribed in the Memorandum and Articles of<br>Association)                                                                                |                      |     |  |  |  |  |
| * Required information for complete submission.                                                                                              |                      |     |  |  |  |  |
|                                                                                                    | Add                  |     |  |  |  |  |

- ix. Fill in all the fields for one individual, and then click the button to enter similar information of other individual (s) Subscriber/Director... one by one.
- x. To delete entered information of one individual Subscriber/Director..., select the respective row by clicking the check box at the left and then click the button.
- xi. To edit entered information of one individual Subscriber/Director...., select the respective row by clicking the check box at the left and then click button. Do the necessary editing.

### (D. Forms/Documents.....)

xii. Enter your (Filer) full name in the **Name** text box, your position in the entity by clicking the drop-down box at the right of the **Position** option and your full address in **Address** text box.

### (E. Declaration on Registration....)

- xiii. Similarly write your (Declarer) name in the Name text box, your position in/in respect of the entity by clicking the drop-down box at the right of the **Position**, your organization (for advocate only) name in the Organization and your full address in Address text box.
- xiv. Enter and save all the information of original registration application page then click "Enter Memorandum of Association (MOA)"
- xv. Write objective then Click the button to enter similar objective one by one. To delete entered information of a objective, select the respective row by clicking the check box at the left and then click the button after complete the "MOA" page egistration Application page. button to back press
- xvi. In registration application page you find new link "Edit MOA Information", click "Edit MOA Information" you can edit MOA.

| Mei                                                                                      | norandum of Association                                                                                                    |                           |           |              |
|------------------------------------------------------------------------------------------|----------------------------------------------------------------------------------------------------|---------------------------|-----------|--------------|
|                                                                                          | Application Status : Submitted                                                                                                  |                           |           |              |
| uired information for complete submission                                                |                                                                                                    |                           |           |              |
| eneral Information                                                                       | Нер                                                                                                    |                           | Help      |              |
| 1. Entity Name                                                                           | Global Voices Telecom Ltd                                                                                                    |                           |           | <u>ۍ</u>     |
| 2. Entity Type                                                                           | Private Company                                                                                                    |                           |           | -<br>₽<br>Sa |
| p <b>jectives</b><br>Dbjects for which the company is<br>e implemented after obtaining r | established are all or any of the following (a<br>ecessary permission from the Government /co<br>commencement of the business): | II the Object<br>oncerned | Help<br>s |              |
| ority /competent authority before                                                        |                                                                                                    |                           |           |              |
| SI                                                                                       | Objectives                                                                                                    |                           | 1.124     |              |

#### Last and Fixed Objective:

(\*).To borrow or raise money or secure the payment of money on such term as the company may consider expedient, including by issue or sale of shares, stock, bonds, debentures, other securities and obligations, perpetual or terminable and or redeemable or otherwise and to secure the same by mortgage, charge or lien on the undertaking and all or any of the real and personal property and assets, present or future and all or any of the uncalled capital for the time being of the company, any to issue and create at par or at a premium per discount, and for such consideration and win and subject to such rights, power, privileges and conditions as may be thought fit, mortgage, charges, memoranda or deposit, debentures or debenture stock, either permanent or redeemable or repayable, and conditionally or future to secure any securities of the company by a trust deed or other assurance.

#### Application User Manual, Vol -2: Guidelines for Internet Users

(\*).To mortgage the property and assets of the company as securities for loans and/or any credit facilities to be given to any associate company or companies or third party and also to give guarantee securing liabilities of such associate company or companies and/or third party.

(\*). This company can do any lawful business for making profit.

\* Required information for complete submission

Submit

Design & Development: Development Design Consultants Ltd.

Home

xvii. After enter MOA information then click "Enter AOA Information"

| 1                                   |                                                                                               | ARTICLES OF ASSOCIATION                                                                                                    |                                                                                                    |
|-------------------------------------|-----------------------------------------------------------------------------------------------|----------------------------------------------------------------------------------------------------|----------------------------------------------------------------------------------------------------|
| A Con                               | eral Information                                                                              |                                                                                                    | <u>Help</u><br>Help                                                                                 |
| 1<br>2<br>3<br>4                    | . Name of the Entity<br>. Entity Type<br>. Registration No<br>. RJSC Office                   | : Global Voices Telecom Ltd<br>: Private Company<br>:<br>: Dhaka                                                                                                    |                                                                                                    |
| B. Plea                             | ise enter AOA inform                                                                          | nation correctly                                                                                                    | Help                                                                                                |
| Clause<br>Add Cl                    | e Title<br>ause 2                                                                             |                                                                                                    |                                                                                                    |
|                                     |                                                                                               | Add Clause 2                                                                                                    |                                                                                                    |
|                                     |                                                                                               | Articles of Association                                                                                                    |                                                                                                    |
|                                     |                                                                                               | PRELIMINARY                                                                                                    |                                                                                                    |
| 1.<br>EDIT<br>Delete<br>Clause<br>1 | The Regulations cont<br>such provisions as th<br>or as are not contain<br>Company in a Genera | tained in the Schedule-1 of the Companies Act of 1994 shall apply<br>hey are applicable to a Private Limited Company, so far only as they<br>hed in the following Articles or any other Articles that may, from tim<br>al Meeting or by any statute. | to this Company with respect to<br>/ are not negative or modified by<br>le to time be framed by the |
| * Requir                            | ed information for complet                                                                    | te submission                                                                                                    |                                                                                                    |
|                                     |                                                                                               | Submit                                                                                                    |                                                                                                    |
| Design                              | & Development: Dev                                                                            | velopment Design Consultants Ltd.                                                                                                    | Home                                                                                                |

xviii. Write "clause 1" then Click "**Add Clause (1)**" button to add clause. to enter similar clause one by one. To delete entered information of a clause, click "delete clause (...)" link.

xix. After complete the "AOA" page press

button to back Registration Application page.

## (F. Upload Softcopy.....)

offers of the prost

xx. Select the document name by clicking the appropriate one from the drop-down list at the right of **Document Name** option.

xxi. Next click the **soft of the soft of the soft of** 

Submission Details page.

## **b)** Submission Details

# Registration

You have successfully submitted your application online. An email notification has been sent to you. Your submission references are as under.

Submission No. : 20073530 Entity Type: Private Company Entity Name: Navaron Bangla Ltd

|                                           |                                                                          | Sub    | mission Sta | itus         | Drint    |  |
|-------------------------------------------|--------------------------------------------------------------------------|--------|-------------|--------------|----------|--|
| Title                                     | Description                                                              | Online | Upload      | Hard<br>Copy | Preview  |  |
| Form - VI                                 | Notice of situation of registered office and of<br>any change therein    | ✓      | N/A         | ×            | <b>1</b> |  |
| Form - XII                                | Particulars of Directors, Managers, Managing<br>Agents and of any change | ✓      | N/A         | ×            | 2        |  |
| Form - X                                  | List of persons consenting to be directors                               | ✓      | N/A         | ×            | 2        |  |
| Form - I                                  | Declaration on registration of company                                   | ✓      | N/A         | ×            | 2        |  |
| Form - IX                                 | Consent of directors to act                                              | ✓      | N/A         | ×            | 2        |  |
| Memorandum and Articles of<br>Association | Memorandum and Articles of Association                                   | N/A    | ✓           | ×            | 2        |  |
| Name Clearance Certificate                | Name Clearance Certificate                                               | N/A    | N/A         | ×            | N/A      |  |
| TIN Certificate                           | TIN Certificate for Directors                                            | N/A    | N/A         | ×            | N/A      |  |
| Treasury Challan                          | Treasury Challan                                                         | N/A    | N/A         | ×            | N/A      |  |

#### Submission of Documents

Note: You are to submit hardcopy documents, duly signed where applicable, to RJSC counter.

Continue

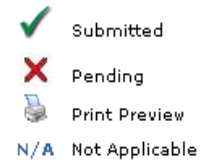

Click the print icon(s) under the **Print Preview** to preview the documents submitted online.
 Make sure data is correct, to submit them and pay the application fee at BRAC Bank.

ii. Click the

page

## c) Submission and Payment

#### Government of the People's Republic of Bangladesh Office of the Registrar of Joint Stock Companies and Firms

### Acknowledgement

Print

Thank you. Your online submission has been done successfully. Your submission and payment references are as under :

| Filing By                     | : H.M. Ibarahim                       |
|-------------------------------|---------------------------------------|
| Submission No.                | : 2009561618                          |
| Submission Date               | : Nov 03, 2009 06:08 PM               |
| Entity Name                   | Global Voices Telecom Ltd             |
| Entity Type                   | : Private Company                     |
| Submission for                | : Registration                        |
| Registration Office           | : Dhaka                               |
| Registration Fee (BDT)        | : 17,025.00                           |
| Registration Filing Fee (BDT) | : 1,200.00                            |
| Certified Copy MOA(1)+XII(1)  | : 600                                 |
| Total Payable Amount (BDT)    | : 18,825.00>A/C. No. 1513201658766001 |
| Payment Status                | : Unpaid                              |
| Payment Date                  | :1                                    |
| Payment Mode                  | 5                                     |
| Pay Order Instead of Stamp    | : 4600>A/C. No. 1513201658766002      |

Bank: BRAC BANK Branch: Any Branch

A. To get 4 hour registration service, please deposit required registration fees before 11 a.m. and make pay order from the same bank. You are requested to submit original signed pages and forms at time of receiving Incorporation Certificate.

≻-----

| BRAC Bank Ltd.                                         | Date:27 Jun 2011        | Customer's Co         | pyOlOlOlOlOl    |
|--------------------------------------------------------|-------------------------|-----------------------|-----------------|
| Account number                                         | Cheque number &<br>date | Cash<br>Denominations | Amount          |
| Account name: R ISC                                    | 00000000000             | 1000x                 | 0000000000      |
| Amount (In words): BDT Eighteen Thousand Eight Hundred | 8000000000              | 500x                  | 6161616161616   |
| Twenty Five Only                                       | 00101010101             | 100x 00000            | 81818181818     |
| Amount Nill                                            |                         | 50x                   | 00000000        |
|                                                        |                         | 20x                   |                 |
|                                                        |                         | 10x                   | 01010101010     |
|                                                        |                         | Total Amount          | 18,825.00       |
| 2009561618/2/Global Voices Telecom Ltd                 |                         |                       | 0010101010      |
| Depositor's Signature                                  | Teller stamp and init   | tial Olicito Olicito  | 010110101010101 |

≫-----

| BRAC Bank Ltd.                         | Date:27 Jun 2011                        | Customer's C          | opy OOOO       |
|----------------------------------------|-----------------------------------------|-----------------------|----------------|
| Account number                         | Cheque number &<br>date                 | Cash<br>Denominations | Amount         |
| Account name: R ISC                    |                                         | 1000x                 | 81818181818    |
| Amount (In words): 4600                | 5181181811818118181                     | 500x                  | 81818181818    |
| Amount Nill                            | XOIONONONONON                           | 100x                  | 01010101010    |
|                                        | XOXOXOXOXOXOX                           | 50x                   | 000000000      |
|                                        | XO#CXXXXXXXXXXXXXXXXXXXXXXXXXXXXXXXXXXX | 20x                   |                |
|                                        | XONO/QNO/QNO/                           | 10x                   |                |
|                                        | XONOX MOXOMONOX                         | Total Amount          | 4600           |
| 2009561618/2/Global Voices Telecom Ltd |                                         | XOMOXO#OXO#           |                |
| Depositor's Signature                  | Teller stamp and in                     | itial                 | 01010101010101 |

≫-----

| BRAC Bank Ltd.                                         | Date:27 Jun 2011        | Banker's Copy         |               |
|--------------------------------------------------------|-------------------------|-----------------------|---------------|
| Account number                                         | Cheque number &<br>date | Cash<br>Denominations | Amount        |
| Account name: RJSC                                     | 15181818181             | 1000x                 | 818181818181  |
| Amount (In words): BDT Fighteen Thousand Fight Hundred |                         | 500x                  | 010101010101  |
| Twenty Five Only                                       |                         | 100x                  | 000000000000  |
| Amount Nill                                            |                         | 50x                   | 000000000     |
|                                                        |                         | 20x                   |               |
|                                                        |                         | 10x                   |               |
|                                                        |                         | Total Amount          | 18,825.00     |
| 2009561618/2/Global Voices Telecom Ltd                 |                         | 010401040104          | 0101101010100 |
| Depositor's Signature                                  | Teller stamp and init   | ial Choice Choice     | 000000000000  |

⊁-----

| BRAC Bank Ltd.                         | Date:27 Jun 2011 Banker's Copy         |                       |                   |
|----------------------------------------|----------------------------------------|-----------------------|-------------------|
| Account number                         | Cheque number &<br>date                | Cash<br>Denominations | Amount            |
| Account name: RJSC                     | XOXOX XOXOXOX                          | 1000x                 | XXX#XXX           |
| Amount (In words): 4600                | Stototototototo                        | 500x                  | 0010101010        |
| Amount Nill                            | xx0101010101000                        | 100x                  | SIGNO OTONO       |
|                                        | \$\$\$\$\$\$\$\$\$\$\$\$\$\$\$\$\$     | 50x                   | 0000000           |
|                                        | XXXXXXXXXXXXXXXXXXXXXXXXXXXXXXXXXXXXXX | 20x                   | XXXIXXXXXXXXX     |
|                                        | SIGNOVOVOVOVOV                         | 10x COCO              | <b>SIGNOLONOX</b> |
|                                        |                                        | Total Amount          | 4600              |
| 2009561618/2/Global Voices Telecom Ltd | X0404040404040                         | XQ#QXQXQXQ            |                   |
| Depositor's Signature                  | Teller stamp and initial               |                       |                   |

Back to Home

Congratulations! You have successfully completed the online submission of Registration Application.

Please retain this submission reference for future reference.

You can **Edit** your submission (if you so decide) prior to submission documents.

Click <u>Back to Home</u> to go the home page.

## d) Edit

You can edit your submission (if you so decide) prior to submitted documents before RJSC receive your submissions. For editing please follow the guidelines hereinafter:

- i. Click the 'View/Edit Registration Application' option under <u>Registration</u> of home page.
- ii. As prompted, enter your submission number and you will be given the option for editing.
- iii. After submitting the Registration application, you can **print** your submitted documents.

### **Print Submissions**

For printing, please follow the guidelines hereinafter:

a. Click the **'Print Registration Documents'** option under <u>**Registration**</u> of home page.

b. As prompted, enter your submission number and you will be given the option for printing.